## 1. Navigate to the UCR IDT login portal

- Do <u>**NOT</u>** go directly to the IDT website.</u>
- Instead, head to : <u>https://www.idtdna.com/coreinstitutions/login.aspx?p=UCR</u>
- Bookmark this page

### 1. Navigate to the UCR IDT login portal

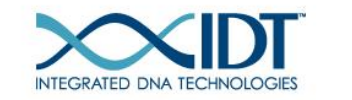

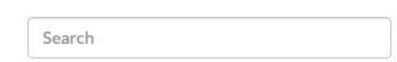

PRODUCTS & SERVICES - AI

APPLICATIONS & TECHNOLOGIES -

SUPPORT & EDUCATION - TOOLS - COMPANY -

Q

If you don't see the Scotty logo here, you're at the wrong site. Try again.

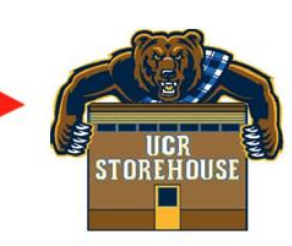

Welcome to Integrated DNA Technologies - University of CA-Riverside Storehouse Portal

Next-day turnaround on selected standard desalted DNA orders. Order by 8pm and receive the oligos the following day.

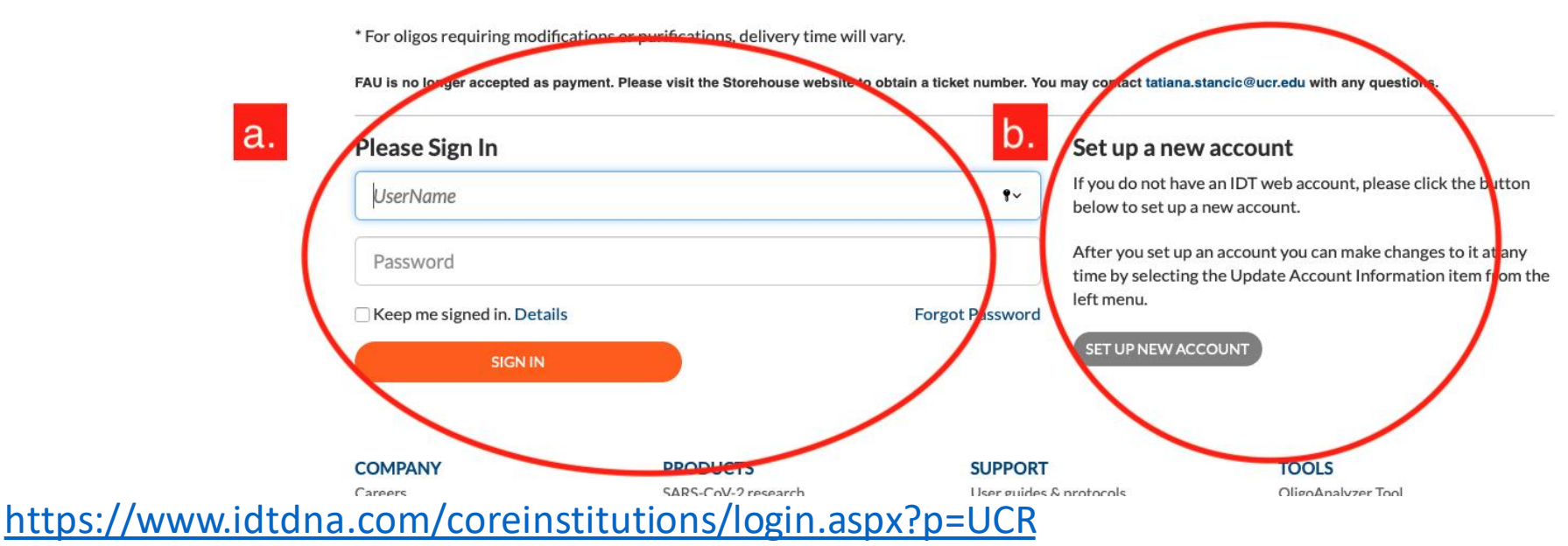

Do <u>NOT</u> go directly to the IDT website.

- a. If you already
   have an IDT web
   account sign in
   on the left.
- b. If not, use this menu on the right to create your account.

# 2.Once you're logged in, you'll be redirected to the IDT page. Place your order, as usual.

|                             | s                   | Search     |                   | Q | GET HELP |      |                    |
|-----------------------------|---------------------|------------|-------------------|---|----------|------|--------------------|
| INTEGRATED DNA TECHNOLOGIES |                     |            |                   |   |          |      | 0 ITEMS \$0.00 USD |
| PRODUCTS & SERVICES -       | APPLICATIONS & TECH | NOLOGIES 🔻 | SUPPORT & EDUCATI |   |          | NY 🕶 |                    |

#### Order by part number »

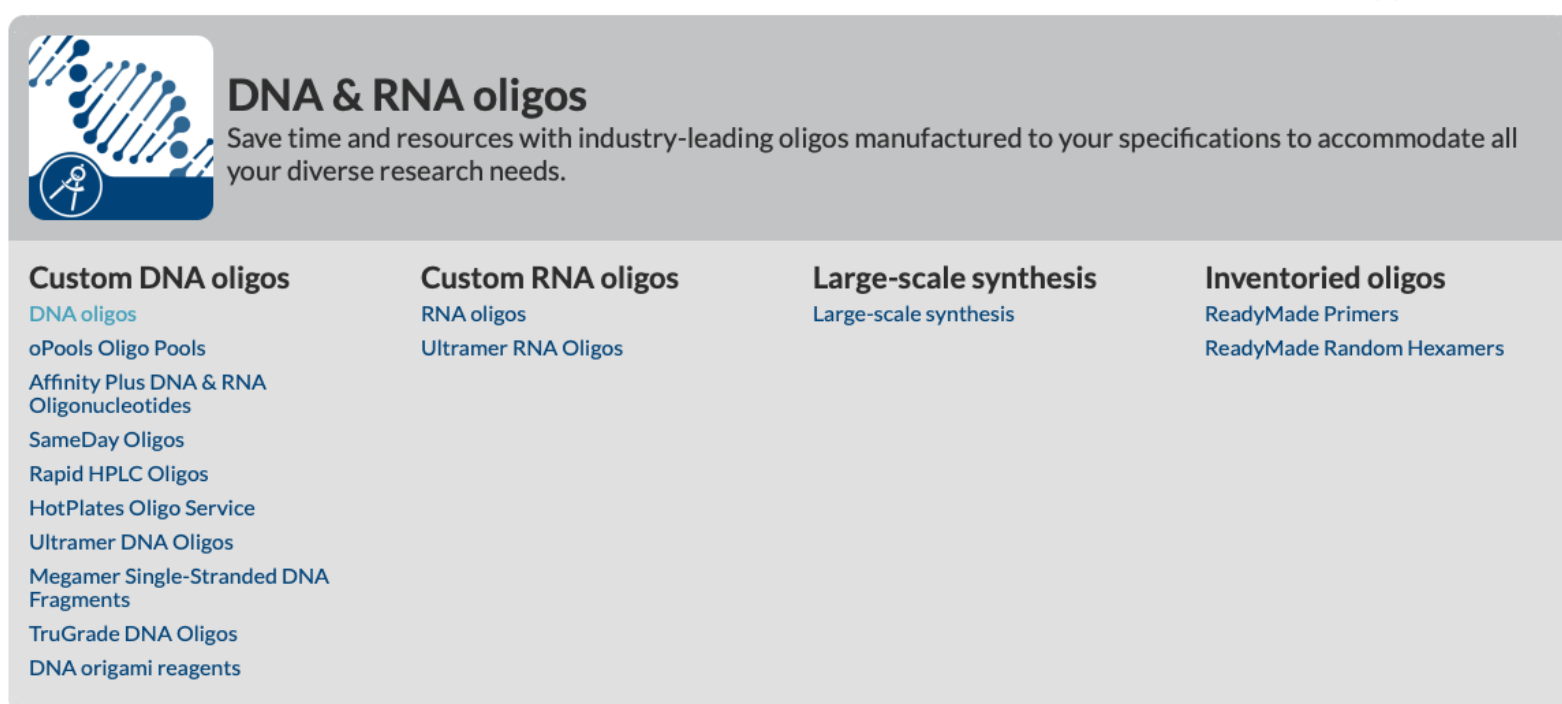

#### 3. At checkout, select Purchase Order

For "**Purchase Order number":** enter the last 6 digits of your ORD#

\*\*After this transaction, mark this number as used.
It <u>MAY NOT</u> be used again.\*\*

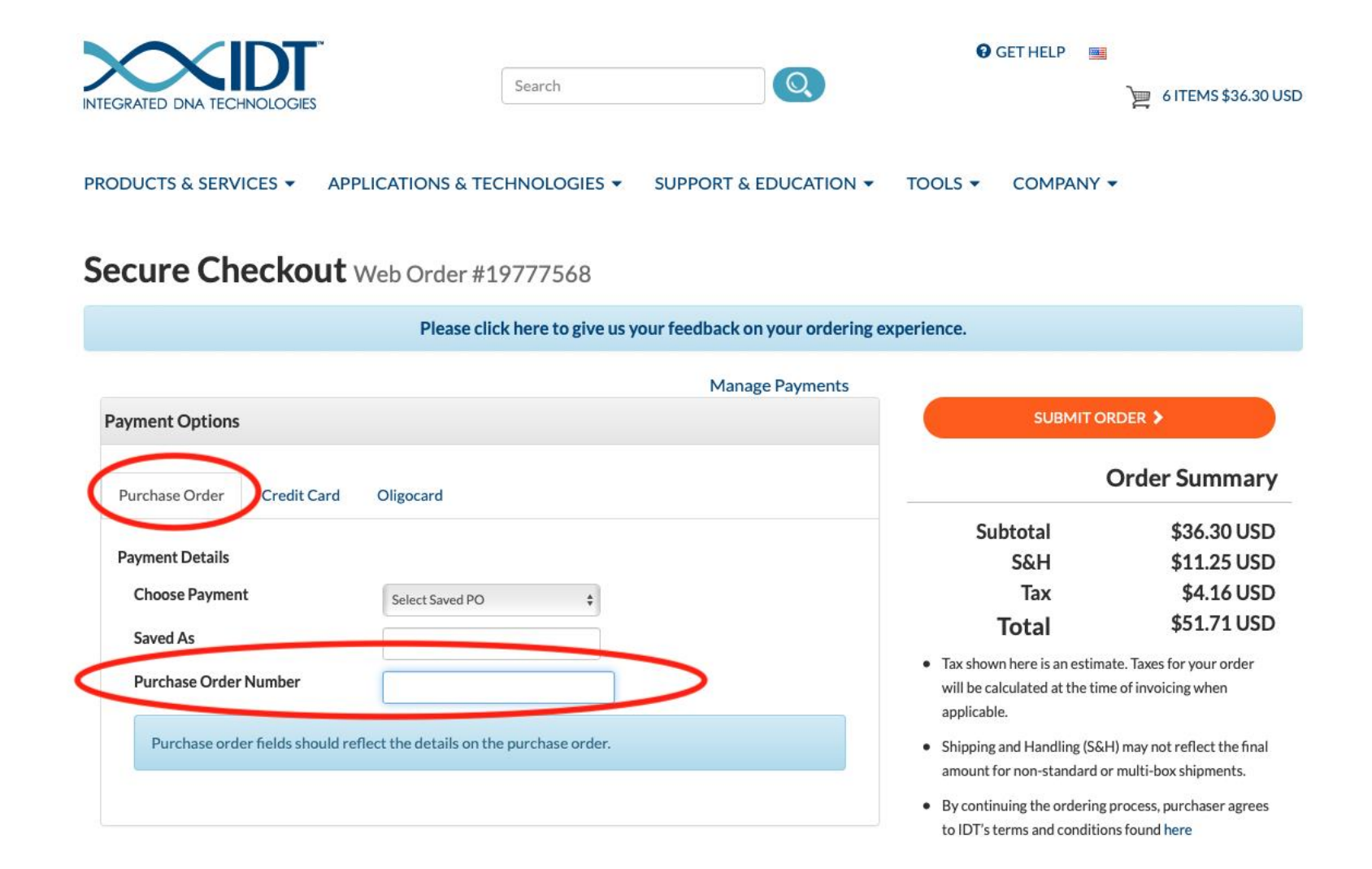

#### 3. Example checkout

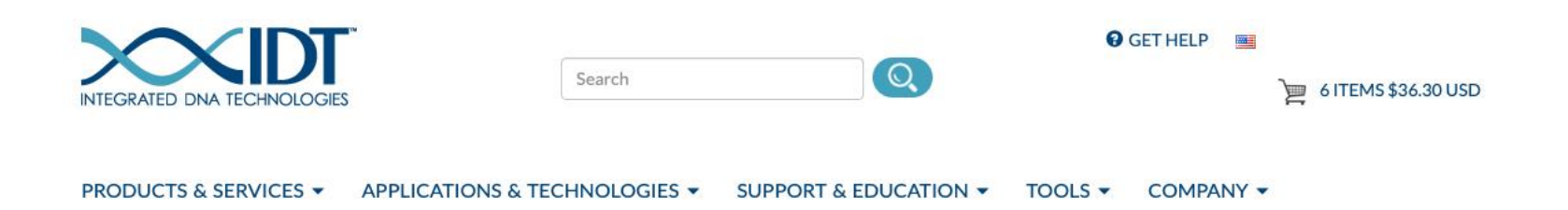

#### Secure Checkout Web Order #19777568

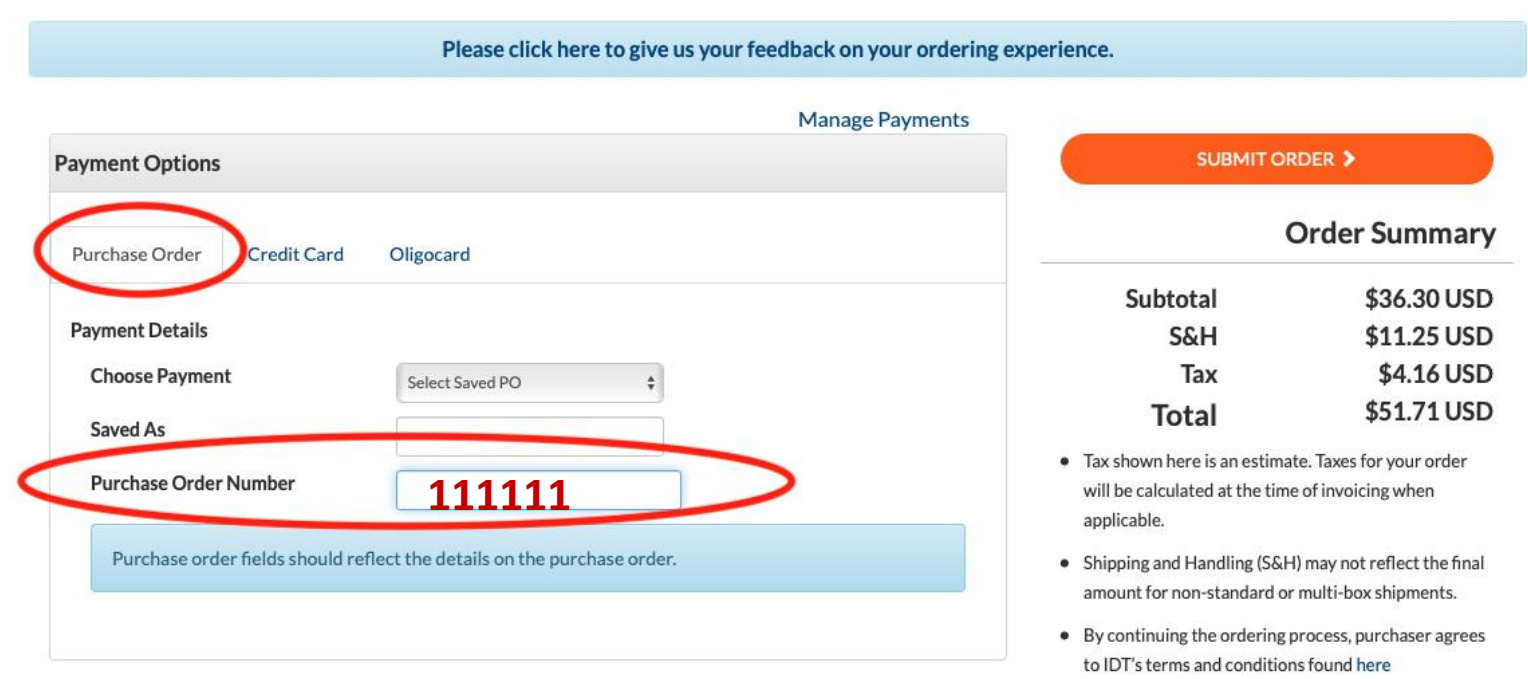

1. Enter last 6 digits of your ORD#

#### 3. Example checkout

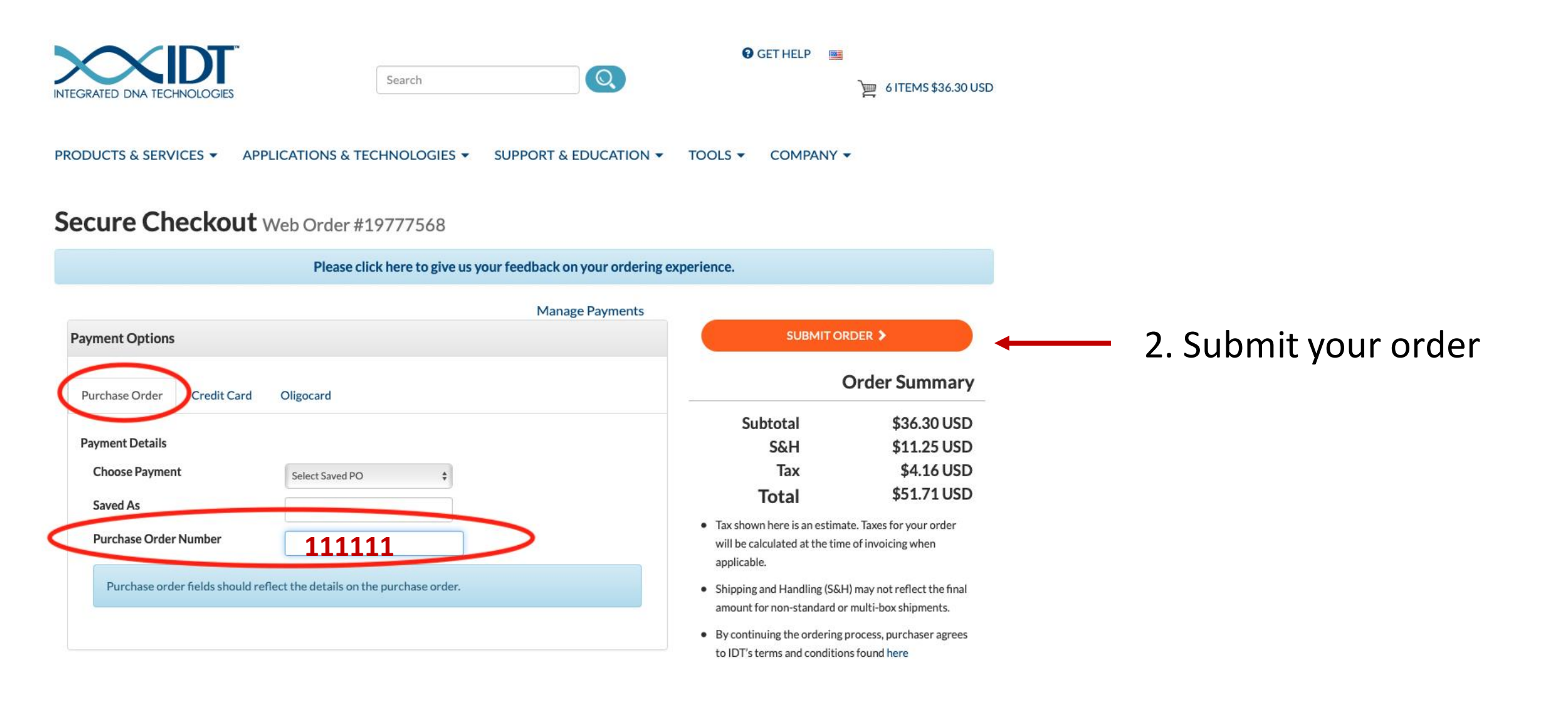